# 在Hyperflex群集中配置不連續第2層

目錄

簡介 必要條件 需求 <u>採用元件</u> 網路圖表 組態 <u>配置新的vNIC</u> <u>確認待定活動</u> 配置VLAN **ESXi配置** 驗證 <u>UCSM驗證</u> CLI 驗證 虚擬介面(VIF)路徑 <u>在上行鏈路中固定</u> 指定接收方: 上游交換機 疑難排解 <u>UCSM配置錯誤</u> 可能的不正確行為 <u>相關資</u>訊

# 簡介

本文檔介紹如何從UCS Manager(UCSM)和ESXi角度在HX群集上實施不相交的第2層(DL2)配置。

# 必要條件

需求

思科建議您瞭解以下主題:

- 對DL2配置有基礎認識
- Hyperflex集群的基本知識
- 建議瞭解有關vNIC、服務配置檔案和模板的UCSM知識

其他要求包括:

- 每個交換矩陣互聯上至少有一個可用鏈路,上游交換機上有兩個可用鏈路。
- 交換矩陣互聯和上游交換機之間的鏈路必須開啟,必須配置為上行鏈路。如果不是,請檢查 System Configuration - Configuring Ports以在UCSM上配置它們。
- 必須在UCSM上建立要使用的VLAN。如果不是,請執行以下步驟<u>網路配置 配置命名</u> VLAN。
- 必須在上游交換機上建立要使用的VLAN。
- 要使用的VLAN不能存在於服務配置檔案上的任何其他虛擬NIC(vNIC)上。

#### 採用元件

本文件所述內容不限於特定軟體和硬體版本。

- 2個UCS-FI-6248UP
- 2x N5K-C5548UP
- UCSM版本4.2(1f)

本文中的資訊是根據特定實驗室環境內的裝置所建立。文中使用到的所有裝置皆從已清除(預設))的組態來啟動。如果您的網路運作中,請確保您瞭解任何指令可能造成的影響。

## 網路圖表

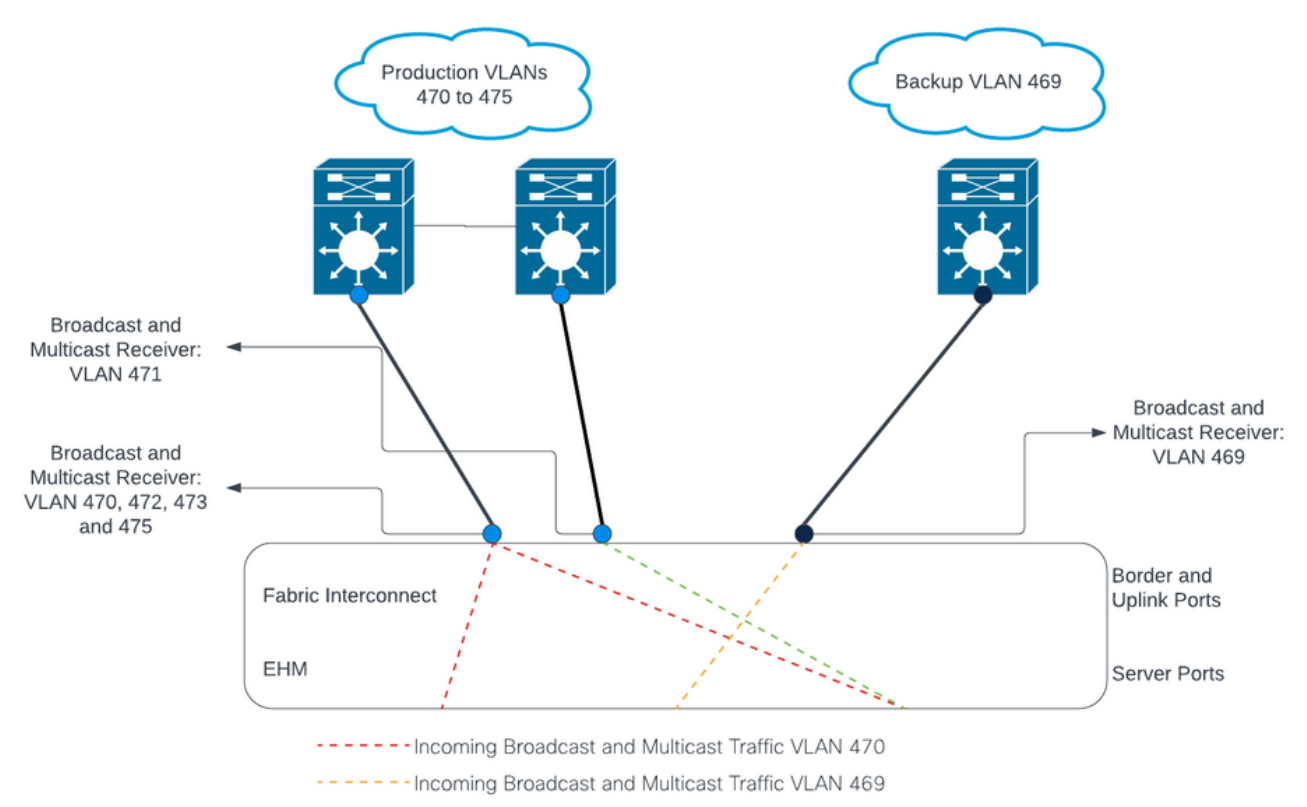

---- Outbound Traffic: Pinning

組態

DL2配置用於將特定上行鏈路上的流量隔離到上游裝置,因此VLAN流量不會混合。

配置新的vNIC

步驟 1.登入到UCSM,然後按一下左側面板上的LAN頁籤。

導航到Policies > root > Sub-organizations > Sub-organization name > vNIC templates。按一下右 鍵該模板,然後按一下建立vNIC模板。

| Æ        | All                                                               | LAN / Pol |
|----------|-------------------------------------------------------------------|-----------|
|          | <ul> <li>Sub-Organizations</li> </ul>                             | vNIC Tem  |
|          | <ul> <li>hx-storage-west</li> </ul>                               | + -       |
| 묢        | Flow Control Policies                                             | Name      |
|          | Dynamic vNIC Connection Poli                                      | ▶ vNIC T  |
| <u>.</u> | LAN Connectivity Policies                                         | ▶ VNIC T  |
|          | Network Control Policies                                          | ▶ vNIC T  |
| ▣        | QoS Policies                                                      | ▶ vNIC T  |
|          | Threshold Policies                                                | ► VNIC T  |
|          | VMQ Connection Policies                                           | ▶ vNIC T  |
|          | <ul> <li>usNIC Connection Policies</li> </ul>                     | ▶ vNIC T  |
|          | <ul> <li>vNIC Templates</li> <li>Create vNIC Templates</li> </ul> | emplate   |
| 20       | vNIC Template nv-mgmt-a                                           | ► vNIC T  |
|          | AND Translate by annual b                                         |           |

步驟 2.為模板命名,選擇Fabric A,向下滾動,並為新鏈路選擇適當的VLAN。可以根據需要配置其

接下來,重複相同的過程,但這次選擇「交換矩陣B」。

步驟 3.從LAN頁籤導航到 Policies > root > Sub-organizations > Sub-organization name > LAN Connectivity Policies > Hyperflex。

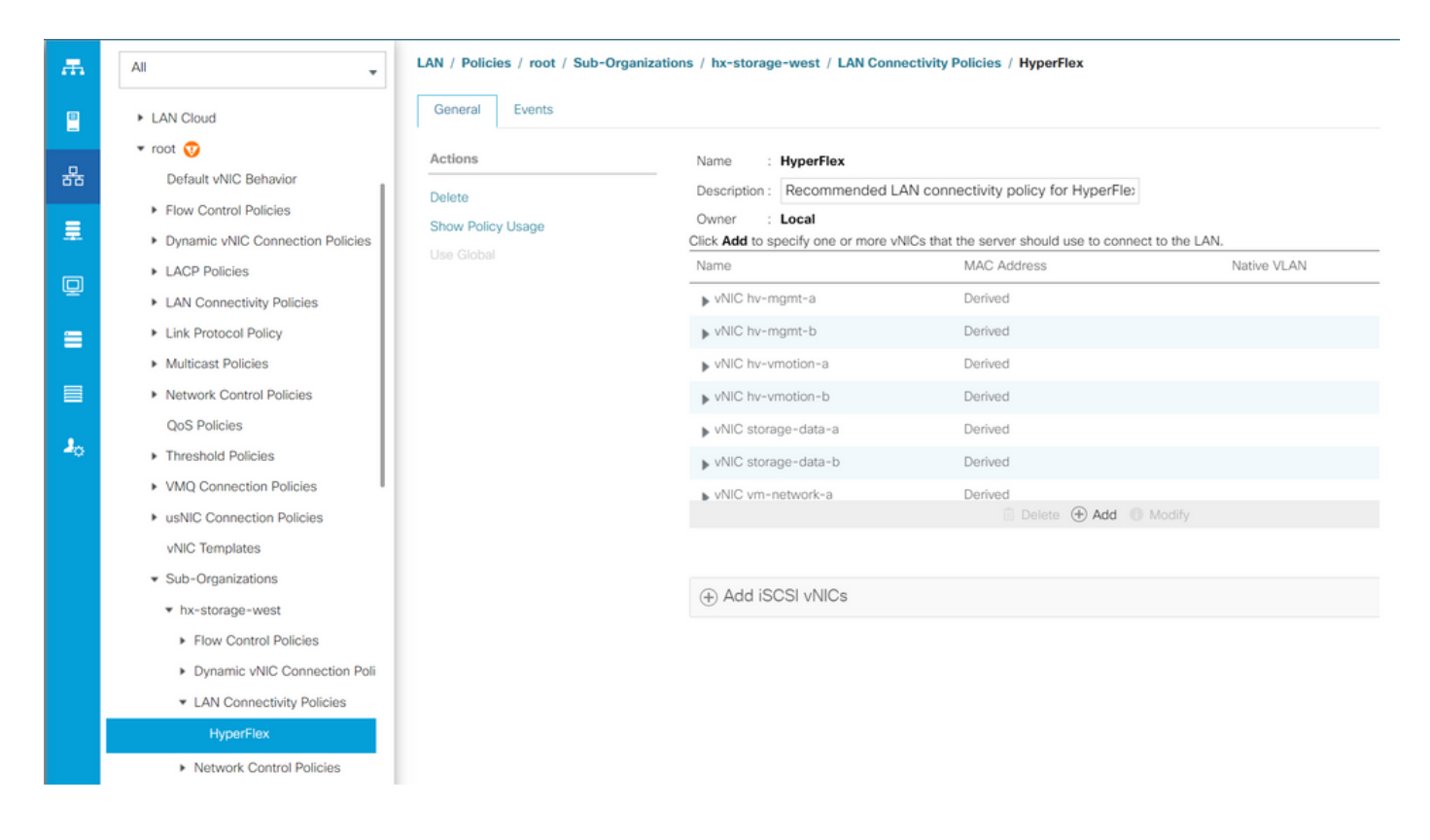

步驟 4.按一下Add,為vNIC命名,然後從下拉選單中選擇MAC池。

選中Use vNIC Template和Redundancy Pair框。從vNIC模板下拉選單中,選擇新模板,並在新模 板旁邊輸入 對等體名稱。

選擇所需的介面卡策略,然後按一下OK。

| Create vNIC                      | ? ×                            |
|----------------------------------|--------------------------------|
| Name : DL2-A                     |                                |
| Use vNIC Template : 🗹            |                                |
| Redundancy Pair : 🗹              | Peer Name : DL-B               |
| vNIC Template : vm-network-DL2-a | Create vNIC Template           |
| Adapter Performance Profile      |                                |
| Adapter Policy : VMWare 🔻        | Create Ethernet Adapter Policy |

OK Cancel

步驟 5.在vNIC清單中,查詢剛剛建立的對等體,選擇該對等體,然後按一下 修改。

按一下Use vNIC Template框,並從下拉選單中選擇建立的其他模板。 按一下底部的Save Changes,這將觸發相關伺服器的Pending Activities。

### 確認待定活動

步驟 1.登入到HX Connect,導航到System Information > Nodes,按一下其中一個節點,然後按一下Enter HX Maintenance Mode,然後等待任務完成。

| ≡ <sup>altala</sup> HyperFlex Connect |            |                |                       |            |   |            |                 | Q       |               | <b>n</b> 🕲 Ø             |
|---------------------------------------|------------|----------------|-----------------------|------------|---|------------|-----------------|---------|---------------|--------------------------|
| Dashboard                             | System Ove | erview Nodes   | Disks                 |            |   |            |                 | Las     | t refreshed a | t: 07/18/2023 1:02:53 PM |
| MONITOR                               | ⊕ Enter H) | Maintenance Mo | ode 🖯 Exit HX Mainter | nance Mode |   |            |                 |         | <b>ف</b> ~    | Filter                   |
| 💭 Alarms                              | Node 个     | Hypervisor     | Hypervisor            | Controller |   | Controller | Model           | Version | Disks         | Command Line             |
| ☆ Events                              |            | Address        | Status                | Address    |   | Status     |                 |         |               | Mode                     |
| Activity                              |            | 10.            | Online                | 10.        | 1 | Online     | HX240C-<br>M4SX | 5.0(2c) | 14            | Root shell ①             |
| ANALYZE                               |            | 10.            | Online                | 10.        | 1 | Online     | HX240C-         | 5.0(2c) | 14            | Root shell ①             |
| Performance                           |            |                |                       |            |   |            | M4SX            |         |               |                          |
| PROTECT                               |            | 10.            | Online                | 10.        | 1 | Online     | HX240C-<br>M4SX | 5.0(2c) | 14            | Root shell 🛈             |
| C Replication                         |            |                |                       |            |   |            |                 |         |               |                          |
| MANAGE                                | 1 - 3 of 3 |                |                       |            |   |            |                 |         |               |                          |
| System Information                    |            |                |                       |            |   |            |                 |         |               |                          |
| Datastores                            |            |                |                       |            |   |            |                 |         |               |                          |
| S iscsi 🔹                             |            |                |                       |            |   |            |                 |         |               |                          |

步驟 2.在vCenter中,確保節點處於維護狀態。

步驟 3.節點維護後,返回UCSM,按一下右上角的鈴聲圖示,然後在立即重新啟動下。

選中與當前正在維護的伺服器匹配的覈取方塊,然後按一下OK。

| Advanced Filter    | Fabric Interconnects | Servers Chassi  | s Profiles        |                       |            | نو |
|--------------------|----------------------|-----------------|-------------------|-----------------------|------------|----|
| ne                 | Overall Status       | Server          | Acknowledgment St | Config. Trigger State | Reboot Now | 2  |
| Service Profile ra | Pending Reboot       | sys/rack-unit-1 | Waiting For User  | Waiting For Next Boot |            |    |
| Service Profile ra | Pending Reboot       | sys/rack-unit-2 | Waiting For User  | Waiting For Next Boot |            |    |
|                    |                      | (+) Add i 🗊     | Delete 🕕 Info     |                       |            |    |
|                    |                      | 🕀 Add 🔋         | Delete 🕜 Info     |                       |            |    |
| Acknowledge        |                      | ⊕ Add 👔         | Delete 🕜 Info     |                       |            |    |
| cknowledge         |                      | (+) Add         | Delete 🕜 Info     |                       |            |    |

步驟 4.伺服器啟動後,導航到Servers > Service Profiles > root > Sub-Organizations > Suborganization name > Service Profile name,確保新的vNIC存在。

按一下Network,向下滾動,新vNIC必須存在。

| General Storage Netwo                                                                                          | ork iSCSI vNICs                                                                        | vMedia Policy                        | Boot Order                         | Virtual Machines   | FC Zones       | Policies                              | Server Details | CIMC Sessions >                    |
|----------------------------------------------------------------------------------------------------|----------------------------------------------------------------------------------------|--------------------------------------|------------------------------------|--------------------|----------------|---------------------------------------|----------------|------------------------------------|
|                                                                                                    |                                                                                        | LAN Connectivit                      | y Policy Instance :                | org-root/org-hx-st | orage-west/lan | -conn-pol-H                           | yperFlex       |                                    |
|                                                                                                    |                                                                                        | Create LAN Conn                      | ectivity Policy                    |                    |                |                                       |                |                                    |
| Configuration Change of vNICs/v                                                                                | HBAs/iSCSI vNICs is a                                                                  | llowed due to co                     | nnectivity policy.                 |                    |                |                                       |                |                                    |
| VICs                                                                                                    |                                                                                        |                                      |                                    |                    |                |                                       |                |                                    |
|                                                                                                    |                                                                                        |                                      |                                    |                    |                |                                       |                |                                    |
| K Advanced Filter 🕈 Export 🖶                                                                                   | Print                                                                                  |                                      |                                    |                    |                |                                       |                |                                    |
| lama                                                                                                    | MAC Address                                                                            |                                      |                                    |                    |                |                                       |                |                                    |
| vanne.                                                                                                    | MAC Address                                                                            |                                      | Desired                            | Order              |                | Actual Order                          |                | Fabric ID                          |
| vNIC storage-data-a                                                                                            | 00:25:B5:A8:A                                                                          | 3:01                                 | Desired<br>3                       | Order              |                | Actual Order<br>2                     |                | Fabric ID<br>A                     |
| vNiC storage-data-a                                                                                            | 00:25:85:A8:A                                                                          | 3:01                                 | Desired<br>3<br>4                  | Order              |                | Actual Order<br>2<br>6                |                | Fabric ID<br>A<br>B                |
| vNIC storage-data-a<br>vNIC storage-data-b<br>vNIC vm-network-a                                                | 00:25:85:A8:84<br>00:25:85:A8:84<br>00:25:85:A8:84                                     | 3:01<br>4:01<br>5:01                 | Desired<br>3<br>4<br>5             | Order              |                | Actual Order<br>2<br>6<br>3           |                | Fabric ID<br>A<br>B<br>A           |
| vNIC storage-data-a<br>vNIC storage-data-b<br>vNIC vm-network-a<br>vNIC vm-network-b                           | 00:25:85:A8:A4<br>00:25:85:A8:A4<br>00:25:85:A8:A4<br>00:25:85:A8:B4                   | 3:01<br>4:01<br>5:01<br>5:01         | Desired<br>3<br>4<br>5<br>6        | Order              |                | Actual Order<br>2<br>6<br>3<br>7      |                | Fabric ID<br>A<br>B<br>A<br>B      |
| vNIC storage-data-a<br>vNIC storage-data-b<br>vNIC vm-network-a<br>vNIC vm-network-b<br>vNIC vm-network-Dl 2-a | 00:25:85:A8:A4<br>00:25:85:A8:A4<br>00:25:85:A8:A4<br>00:25:85:A8:B4<br>00:25:85:A8:B4 | 3:01<br>4:01<br>5:01<br>5:01         | 2 Desired<br>3<br>4<br>5<br>6      | Order              |                | Actual Order<br>2<br>6<br>3<br>7      |                | Fabric ID<br>A<br>B<br>A<br>B<br>A |
| vNIC storage-data-a<br>vNIC storage-data-b<br>vNIC vm-network-a<br>vNIC vm-network-b<br>vNIC vm-network-DL2-a  | 00:25:85:A8:A4<br>00:25:85:A8:A4<br>00:25:85:A8:A4<br>00:25:85:A8:B4<br>00:25:85:A8:B4 | 3:01<br>4:01<br>5:01<br>6:01<br>5:06 | 2 Desired<br>3<br>4<br>5<br>6<br>2 | Order              |                | Actual Order<br>2<br>6<br>3<br>7<br>9 |                | Fabric ID<br>A<br>B<br>A<br>B<br>A |
| vNIC storage-data-a<br>vNIC storage-data-b<br>vNIC vm-network-a<br>vNIC vm-network-b<br>vNIC vm-network-DL2-a  | 00:25:85:A8:A<br>00:25:85:A8:A<br>00:25:85:A8:A<br>00:25:85:A8:B<br>00:25:85:A8:B      | 3:01<br>4:01<br>5:01<br>5:01<br>5:06 | 2 Desired<br>3<br>4<br>5<br>6      | Order              |                | Actual Order<br>2<br>6<br>3<br>7<br>9 |                | Fab<br>A<br>B<br>A<br>B<br>A       |

步驟 5.從HX Connect UI使伺服器退出維護模式。

按一下退出HX維護模式。

當伺服器停止維護時,儲存控制器虛擬機器(SCVM)將啟動,群集將啟動修復過程。

為了監控修復過程,請通過SSH連線到Hyperflex(HX)Cluster Manager IP並運行命令:

sysmtool --ns cluster --cmd healthdetail

Cluster Health Detail: -----: State: ONLINE HealthState: HEALTHY Policy Compliance: COMPLIANT Creation Time: Tue May 30 04:48:45 2023 Uptime: 7 weeks, 1 days, 15 hours, 50 mins, 17 secs Cluster Resiliency Detail: -----: Health State Reason: Storage cluster is healthy. # of nodes failure tolerable for cluster to be fully available: 1 # of node failures before cluster goes into readonly: NA # of node failures before cluster goes to be crticial and partially available: 3 # of node failures before cluster goes to enospace warn trying to move the existing data: NA # of persistent devices failures tolerable for cluster to be fully available: 2 # of persistent devices failures before cluster goes into readonly: NA

# of persistent devices failures before cluster goes to be critical and partially available: 3
# of caching devices failures tolerable for cluster to be fully available: 2
# of caching failures before cluster goes into readonly: NA
# of caching failures before cluster goes to be critical and partially available: 3
Current ensemble size: 3
Minimum data copies available for some user data: 3
Minimum metadata copies remaining: 3
Minimum metadata copies available for cluster metadata: 3
Current healing status:
Time remaining before current healing operation finishes:
# of unavailable nodes: 0

步驟 6. 一旦集群運行正常,請重複步驟1-6。在所有伺服器都有新的vNIC之前,不要繼續執行下一 步。

#### 配置VLAN

步驟 1.在UCSM中,導航到LAN > VLANs > VLAN Groups,然後點選Add。

| Æ  |   | All                                                                 | LAN / Policies / LA | N Cloud  |              |                      |                       |           |
|----|---|---------------------------------------------------------------------|---------------------|----------|--------------|----------------------|-----------------------|-----------|
|    | Ŧ | r LAN                                                               | < LAN Uplinks       | VLANs    | Server Links | MAC Identity Assi    | gnment IP Identity A  | .ssiç> >> |
|    |   | LAN Cloud                                                           | All Dual Mode       | Fabric   | A Fabric B   | B VLAN Groups        | VLAN Optimization Set | s         |
| 格  |   | <ul> <li>Appliances</li> </ul>                                      | Advanced Filter     | ♠ Export | Print        |                      |                       | ۵         |
| =  |   | Internal LAN                                                        | Name                | Nativ    | e VLAN       | Native VLAN DN       | Size                  |           |
|    |   | <ul> <li>Policies</li> </ul>                                        |                     |          |              |                      |                       |           |
| ▣  |   | <ul> <li>Pools</li> <li>Traffic Maritarian Consideration</li> </ul> |                     |          |              |                      |                       |           |
|    |   | Iramic Monitoring Sessions                                          |                     |          |              |                      |                       |           |
|    |   | <ul> <li>Netriow Monitoring</li> </ul>                              |                     |          |              |                      |                       |           |
|    |   |                                                                     |                     |          |              |                      |                       |           |
|    |   |                                                                     |                     |          |              |                      |                       |           |
| 20 |   |                                                                     |                     |          |              |                      |                       |           |
|    |   |                                                                     |                     |          |              |                      |                       |           |
|    |   |                                                                     |                     |          |              |                      |                       |           |
|    |   |                                                                     |                     |          |              |                      |                       |           |
|    |   |                                                                     |                     |          |              |                      |                       |           |
|    |   |                                                                     |                     |          |              |                      |                       |           |
|    |   |                                                                     |                     |          |              |                      |                       |           |
|    |   |                                                                     |                     |          |              |                      |                       |           |
|    |   |                                                                     |                     |          |              |                      |                       |           |
|    |   |                                                                     |                     |          | (+) Add      | Delete <b>O</b> Info |                       |           |
|    |   |                                                                     |                     |          | - Add        |                      |                       |           |
|    |   |                                                                     |                     |          |              |                      |                       |           |
|    |   |                                                                     |                     |          |              |                      |                       |           |

步驟 2.命名VLAN組並在下面選擇適當的VLAN,按一下下一步,然後轉到嚮導的第2步新增單個上

### 行鏈路埠,或轉到第3步新增埠通道。

|   |                   | Create VLAN       | Group                           |               | ? ×    |
|---|-------------------|-------------------|---------------------------------|---------------|--------|
| 0 | Select VLANs      | Name : DL2_Config | l                               |               |        |
| 2 | Add Uplink Ports  | VLANs             | ♠ Export ♣ Print No Native VLAN |               |        |
| 3 | Add Port Channels | Select            | Name                            | Native VLAN   |        |
|   |                   |                   | 44                              | 0             |        |
|   |                   |                   | 6666                            | 0             |        |
|   |                   |                   | 890                             | 0             |        |
|   |                   | $\checkmark$      | DL2_VLAN                        | 0             |        |
|   |                   |                   | hx-inband-mgmt                  | 0             |        |
|   |                   |                   | hx-storage-data                 | 0             |        |
|   |                   |                   |                                 | Next > Finish | Cancel |

步驟 3.點選上行埠或埠通道並點選>>圖示新增上行端口。按一下底部的Finish。

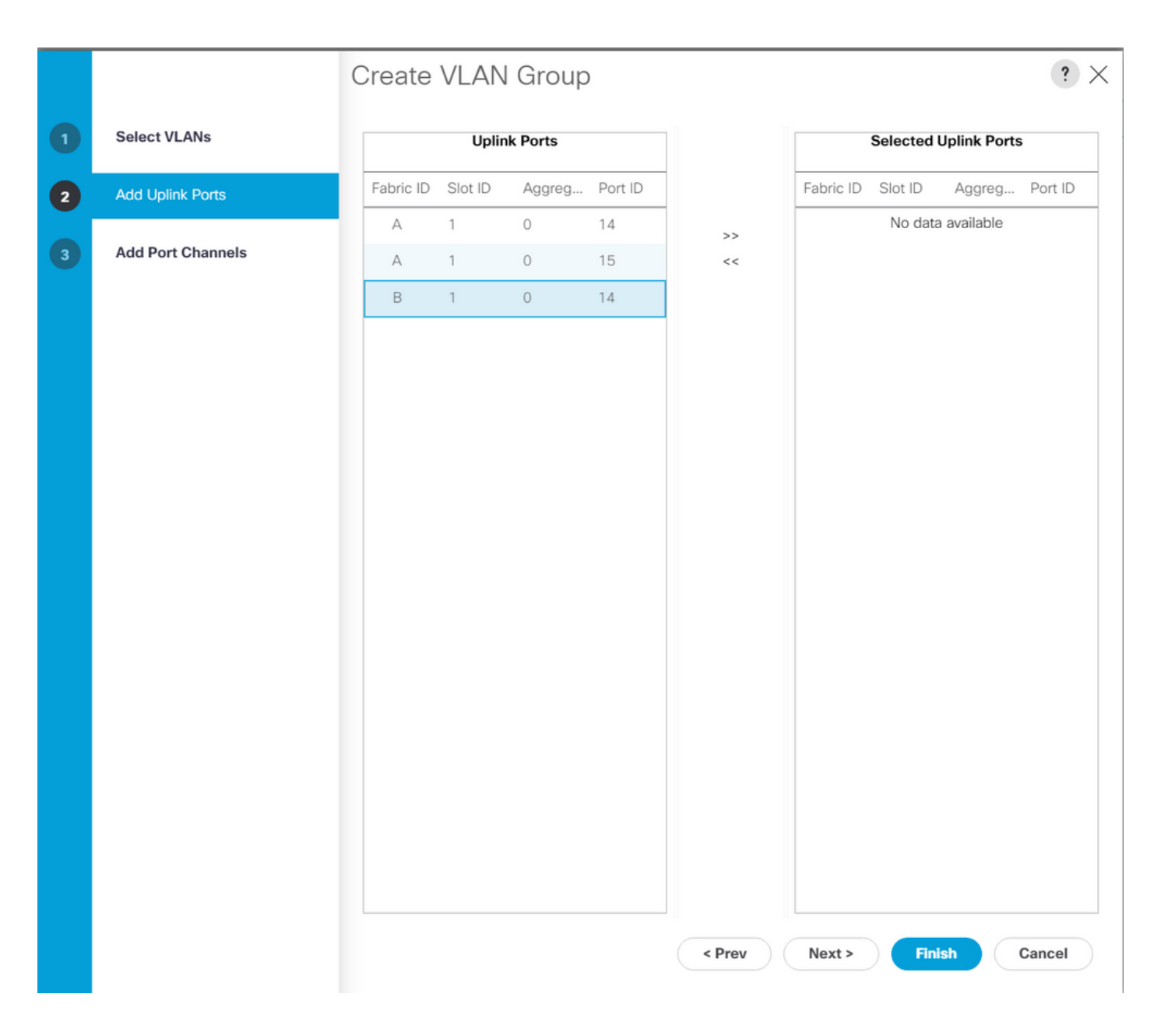

#### ESXi配置

步驟 1.登入到ESXi主機的vSphere,導航到網路>虛擬交換機,然後按一下 新增標準虛擬交換機。

步驟 2.為vSwitch命名,並且已經有一個新虛擬機器,請按一下Add uplink以新增第<sup>二個</sup>虛擬機器。 按一下「Add」。

| vm ESXi Host Client            |                                                                                                    |  |
|--------------------------------|----------------------------------------------------------------------------------------------------|--|
|                                | Octom       Communication         Port groups       Virtual switches         Physical NICs       VMkernel NICs       TCP/IP stacks         Firewall rules       Communication |  |
| Monitor                        | + ➡ Add standard virtual switch       ™ Add uplink       ✓ Edit settings       C Refresh         ☆ Actions       ○ Search                                                     |  |
| Storage 6<br>Networking 7      | Name     Port groups     Uplinks     Type       • vmotion     1     2     Standard vSwitch                                                                                    |  |
| + Add standard vir             | vswitch-hx-inband     3     2     Standard vSwitch       vswitch-hx-torang.     4     2     Standard vSwitch       vual switch - vswitch-hx-DL2     -     -                   |  |
| Add uplink vSwitch Name        | ems "i                                                                                                    |  |
| MTU                            | 1500                                                                                                    |  |
| Uplink 1                       | vmnic8 - Up, 10000 Mbps × ×                                                                                                    |  |
| > Link discovery<br>> Security | Click to expand Click to expand                                                                                                    |  |
|                                | ADD CANCEL                                                                                                    |  |
|                                |                                                                                                    |  |

步驟 3.導覽至Networking > Port groups,然後按一下Add port group

步驟 4.為埠組命名,輸入所需的VLAN,然後從下拉選單中選擇新的虛擬交換機。

| vm ESXi Host Client                             |        |                                                                      |                     |           | root@10.31.123.200 -                       | Help 👻 📔 📿 Searct        | ı             |
|-------------------------------------------------|--------|----------------------------------------------------------------------|---------------------|-----------|--------------------------------------------|--------------------------|---------------|
| ŵ Navigator<br>∨ Host                           |        | Communication     Communication       Port groups     Virtual switch | orking<br>nes Physi | ical NICs | VMkernel NICs TCP/IP                       | stacks Firewall rules    |               |
| Manage<br>Monitor                               |        | <sup>+</sup> ❷ Add port group                                        | 🇪 Edit se           |           | C Refresh                                  | ctions Q Search          |               |
| Dirtual Machines                                | 2      | Name v                                                               | Active por          | VLAN ID   | Type ~                                     | vSwitch ~                | VMs ~         |
| <ul> <li>Storage</li> <li>Networking</li> </ul> | 0<br>7 | Storage Controlle                                                    | 1                   | 479       | Standard port group<br>Standard port group | vmotion vswitch-hx-inban | N/A<br>1      |
|                                                 |        | Storage Controlle                                                    | 1                   |           | Standard port group                        | vswitch-hx-inban         | 1             |
|                                                 |        | Storage Controlle                                                    | 1                   | 470       | Standard port group<br>Standard port group | vswitch-hx-inban         | N/A           |
|                                                 |        | Storage Controlle                                                    | 1                   | 0         | Standard port group                        | vswitch-hx-storag        | 1             |
|                                                 |        | <sup>+</sup> ❷ Add port group - D                                    | L2-vm-n             | etwork-4  | 69                                         | vswitch-hx-storag        | 1<br>N/A      |
|                                                 |        | Name                                                                 |                     | DL2-vr    | n-network-469                              | vswitch-hx-vm-ne         |               |
|                                                 |        | VLANID                                                               |                     |           |                                            | vswitch-hx-vm-ne         | 0<br>10 items |
|                                                 |        | VERITID                                                              |                     | 469       |                                            |                          | io items      |
|                                                 |        | Virtual switch                                                       |                     | vswitcl   | n-hx-DL2 ~                                 |                          |               |
|                                                 |        | > Security                                                           |                     | Click to  | expand                                     |                          |               |
|                                                 |        |                                                                      |                     |           |                                            |                          |               |
|                                                 |        |                                                                      |                     | A         | DD CANCEL                                  |                          |               |
|                                                 |        |                                                                      |                     |           |                                            |                          |               |
|                                                 |        |                                                                      |                     |           |                                            |                          |               |
|                                                 |        |                                                                      |                     |           |                                            |                          |               |

步驟 5.對流經新鏈路的每個VLAN重複步驟4。

步驟 6.對屬於群集的每個伺服器重複步驟1-5。

# 驗證

#### UCSM驗證

導覽至Equipment > Rack-Mounts > Servers > Server # > VIF Paths,然後展開Path A或B,在 vNIC列下查詢與DL2 vNIC匹配且虛擬電路必須固定至最近配置的交換矩陣互聯(FI)上行鏈路或埠通 道的路徑。

| cisco      | UCS Manager                                    |                    |                         | 😣 👽 🛆            | 0                  |                |                   |            | 6                     | 0 0 O            | 0 C   |
|------------|------------------------------------------------|--------------------|-------------------------|------------------|--------------------|----------------|-------------------|------------|-----------------------|------------------|-------|
| <b>"</b>   | All                                            | Equipment / Rack-M | ounts / Servers / Serve | r 1 (CDMX1)      |                    |                |                   |            |                       |                  |       |
|            | <ul> <li>Equipment</li> <li>Chassis</li> </ul> | General Inve       | I Filter 🔶 Export 🔿 Pri | s Hybrid Display | Installed Firmware | SEL Logs       | CIMC Sessions VIF | Paths Powe | er Control Monitor He | alth Diagnostics | Fa) > |
| 器          | ▼ Rack-Mounts                                  | Name               | Adapter Port            | FEX Host Port    | FEX Network Port   | FI Server Port | vNIC              | FI Uplink  | Link State            | State Qua        |       |
| _          | Enclosures                                     | Path A/1           | 1/2                     |                  |                    | A/1/4          |                   |            |                       |                  |       |
| -          | FEX     Servers                                | ➡ Path B/1         | 1/1                     |                  |                    | B/1/4          |                   |            |                       |                  |       |
| Q          | Server 1                                       | Virtual Circuit    |                         |                  |                    |                | hw-mgmt-b         | B/PC- 1    | Up                    |                  |       |
| =          | Server 2                                       | Virtual Circuit    |                         |                  |                    |                | vm-network-b      | B/PC- 1    | Up                    |                  |       |
| _          | <ul> <li>Server 3</li> </ul>                   | Virtual Circuit    |                         |                  |                    |                | hv-vmotion-b      | B/PC-1     | Up                    |                  |       |
|            | Server 5  Server 6                             | Virtual Circuit    |                         |                  |                    |                | vm-network-DL2-   | b B/1/14   | Up                    |                  |       |
| <b>1</b> 0 | <ul> <li>Fabric Interconnects</li> </ul>       |                    |                         |                  |                    |                |                   |            |                       |                  |       |

## CLI 驗證

虛擬介面(VIF)路徑

在與交換矩陣互聯的SSH會話中,運行命令:

show service-profile circuit server <server-number>

此命令顯示VIF路徑、其對應的vNIC及其固定的介面。

| Fabric ID: A<br>Path ID: 1 |                |            |            |               |             |           |          |
|----------------------------|----------------|------------|------------|---------------|-------------|-----------|----------|
| VIF                        | vNIC           | Link State | Oper State | Prot State    | Prot Role   | Admin Pin | Oper Pin |
| 966                        | hv-mgmt-a      | Up         | Active     | No Protection | Unprotected | 0/0/0     | 0/0/1    |
| 967                        | storage-data-a | Up         | Active     | No Protection | Unprotected | 0/0/0     | 0/0/1    |
| 968                        | vm-network-a   | Up         | Active     | No Protection | Unprotected | 0/0/0     | 0/0/1    |
| 969                        | hv-vmotion-a   | Up         | Active     | No Protection | Unprotected | 0/0/0     | 0/0/1    |
| 990                        | network-DL2-a  | Up         | Active     | No Protection | Unprotected | 0/0/0     | 1/0/14   |

Oper Pin列必須在與DL2 vNIC相同的線路下顯示最近配置的FI上行鏈路或埠通道。

在此輸出中,與vm-network-DL2-b vNIC對應的VIF 990被固定到介面1/0/14。

在上行鏈路中固定

Fabric-Interconnect-A# connect nx-os a Fabric-Interconnect-A(nxos)# show pinning border-interfaces

------

| Border  | Interface | Status | SIFs     |         |         |         |
|---------|-----------|--------|----------|---------|---------|---------|
|         | 4         | +      |          |         |         |         |
| Eth1/14 | 1         | Active | sup-eth2 | Veth990 | Veth992 | Veth994 |

在此輸出中,Veth編號必須與上一輸出中看到的VIF編號相匹配,並且與正確的上行鏈路介面位於 同一條線路上。

指定接收方:

Fabric-Interconnect-A# connect nx-os a Fabric-Interconnect-A(nxos)# show platform software enm internal info vlandb id <VLAN-ID>

vlan\_id 469 -----Designated receiver: Eth1/14 Membership: Eth1/14

在此輸出中,必須顯示正確的上行鏈路。

上游交換機

在與上游交換機的SSH會話中,可以檢查MAC地址表,並且必須顯示此VLAN上任何虛擬機器 (VM)的MAC地址。

Nexus-5K# show mac address-table vlan 469 Legend: \* - primary entry, G - Gateway MAC, (R) - Routed MAC, O - Overlay MAC age - seconds since last seen,+ - primary entry using vPC Peer-Link VLAN MAC Address Type age Secure NTFY Ports/SWID.SSID.LID F 0000.0c07.ac45 static 0 002a.6a58.e3bc static 0 \* 469 F Router F F Pol \* 469 \* 469 F F Eth1/14 0050.569b.048c dynamic 50 \* 469 547f.ee6a.8041 static 0 F F Router

在此配置示例中,VLAN 469是分離VLAN,MAC地址0050:569B:048C屬於分配給vSwitch vswitchhx-DL2和埠組DL2-vm-network-469的Linux VM,它在介面Ethernet 1/14(連線到交換矩陣互聯的 上游交換機的介面)上正確顯示。

從與上游交換機的同一會話可以檢查VLAN配置。

Nexus-5K# show vlan brief

| VLAN | Name    | Status | Ports                                                                                                    |
|------|---------|--------|----------------------------------------------------------------------------------------------------|
| 1    | default | active | Eth1/5, Eth1/8, Eth1/9, Eth1/10<br>Eth1/11, Eth1/12, Eth1/13<br>Eth1/15, Eth1/16, Eth1/17<br>Eth1/19, Eth1/20, Eth1/21<br>Eth1/22, Eth1/23, Eth1/24<br>Eth1/25, Eth1/26 |
| 469  | DMZ     | active | Po1, Eth1/14, Eth1/31, Eth1/32                                                                                                    |

在此輸出中,介面Ethernet 1/14已正確分配給VLAN 469。

## 疑難排解

#### UCSM配置錯誤

錯誤:「找不到任何可承載vNIC的所有VLAN的上行鏈路埠。vNIC將關閉,這將導致vNIC上所有現 有VLAN上的流量中斷。

此錯誤表示沒有上行鏈路來承載新流量,丟棄介面上的任何第1層和第2層問題,然後重試。

錯誤:「ENM源固定失敗」

此錯誤與上行鏈路上未找到vNIC的關聯VLAN有關。

可能的不正確行為

先前的上行鏈路會停止資料流,因為新的VLAN已經存在於vNIC上,而且它們會被固定至新的上行 鏈路。

刪除上一個vNIC模板上的任何重複VLAN。導航到Policies > root > Sub-organizations > Suborganization name > vNIC templates,然後從vm-network vNIC模板中刪除VLAN。

### 相關資訊

- <u>思科技術支援與下載</u>
- 在終端主機模式下向上游部署第2層不相交網路

#### 關於此翻譯

思科已使用電腦和人工技術翻譯本文件,讓全世界的使用者能夠以自己的語言理解支援內容。請注 意,即使是最佳機器翻譯,也不如專業譯者翻譯的內容準確。Cisco Systems, Inc. 對這些翻譯的準 確度概不負責,並建議一律查看原始英文文件(提供連結)。